## 小山小安心メール登録等の方法について

【お願い】

本校安心メールへのご登録ありがとうございます。

- 今後、学年ごとにメールをお送りすることもありますので、ぜひ①の 「登録状況の確認方法」に従い登録学年などに誤りがないかご確認 ください。その際、誤りがあった場合には登録を解除した上で、再度正 しい学年での登録をお願いします。
- また、メールアドレス変更は、古いアドレスでの登録を解除してから、 新しいアドレスで登録手続きをお願いします。
- 【登録状況の確認方法】
- 1. 次のアドレスに空メールを送信します。 ck@tb.e-msg.jp
- 2. 登録状況がメールで返信されます。

★返信メールが届かない場合は、「e-msg.jp」を受信許可ドメインに設定して下さい。 ★署名が入っているなど、送信メールが空メールでない場合は返信されません。

## ②【流山市立小山小学校へのメール登録方法】

- 3. 確認メールに記載されている名前を確認し、すぐにそのまま返信します。 ※名前に間違いがあれば、1. のメール送信からやり直して下さい。
- 4. 登録完了メールが届けば、手続きは完了です。
- ③【流山市立小山小学校のメール登録の解除方法】 ○グループごとに登録を解除する場合
- 次のアドレスに空メールを送信します。
  一年生:oyama1-entry@tb.e-msg.jp 二年生:oyama2-entry@tb.e-msg.jp 三年生:oyama3-entry@tb.e-msg.jp 四年生:oyama4-entry@tb.e-msg.jp
- 五年生:oyama5-entry@tb.e-msg.jp 六年生:oyama6-entry@tb.e-msg.jp
- 2. 確認メールが届くので、そのまますぐに返信します。
- 3. 登録解除メールが届けば、手続きは完了です。

○全グループの登録を一括解除する場合

- 1. 右のアドレスに空メールを送信します。 oyama-stop@tb.e-msg.jp
- 2. 確認メールが届くので、そのまますぐに返信します。
- 3. 登録解除メールが届けば、手続きは完了です。